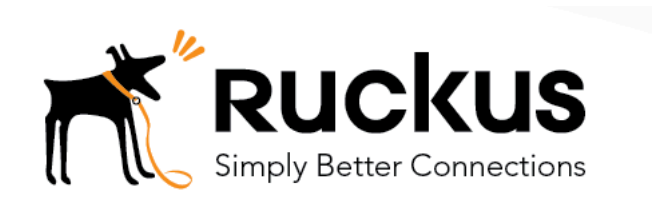

Cloudpath as RADIUS server and as a Hotspot (WISPr) Portal

**Best Practices and Deployment Guide** 

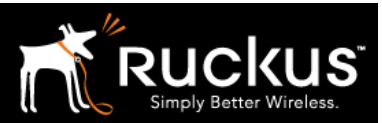

November 2017

### Table of Contents

| Intent of this Document                                                         | 3  |
|---------------------------------------------------------------------------------|----|
| Cloudpath Workflow Overview                                                     | 4  |
| Onboarding and Secure WLANs on a Cisco WLAN Controller                          | 5  |
| 1) Get the enrollment URL and the RADIUS shared secret from Cloudpath ES        | 5  |
| 2) Login to the WLC and add dynamic user interfaces (VLANs)                     | 7  |
| 3) Create a preauthentication Access Control List (ACL) for the onboarding WLAN | 9  |
| 4) Define a RADIUS Authentication Server as the Cloudpath RADIUS server         | 13 |
| 5) Define the RADIUS Accounting Server as the Cloudpath RADIUS server           | 15 |
| 6) Create Two WLAN profiles                                                     | 17 |
| 7) Edit the Secure (802.1X) WLAN profile                                        | 18 |
| 8) Edit the onboarding WLAN profile                                             | 21 |
| 9) Create or Edit an AP group to deploy WLANs                                   | 24 |
| 10) Don't do this: Configuring Web Auth default policy option                   | 28 |
| About Ruckus                                                                    | 29 |

This table of contents can be used as a checklist in the future.

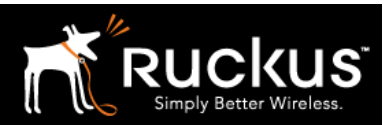

November 2017

### Intent of this Document

**Cloudpath Best Practices and Deloyment Guides** are meant to address specific subjects in Ruckus Cloudpath deployments and to tackle those subjects in bite sized chunks. Although Cloudpath is simpler and more user-friendly than competitors, there are many options within Cloudpath and network administrators will benefit from a series of targeted Best Practices and Deployment Guides.

What is Ruckus Cloudpath? Cloudpath is a self-service onboarding portal for secure networks. We are all familiar with captive portals for public access/hotspot networks. Unlike those systems, Cloudpath can support self-service secure registration for networks, combining everything necessary for:

- Policy Management Is the user a student or a teacher? Is the device a phone or a laptop?
- Device Enablement Is the anti-virus up-to-date? Is the firewall running and the OS patched?
- Certificate Deployment and Management Certificates are deployed automatically, uniquely identifying all devices

IT gets more control and more information, while spending less time on password problems and basic access issues.

**This document** walks through the deployment of a Cloudpath workflow (or registration portal), on a Cisco WLAN Conroller (WLC) It supports the typical case of two WLANs (SSIDs) – one for the onboarding portal, one for secure users. The secure SSID is 802.1X certificate secured for users and is accessible only after they have registered their devices at the onboarding portal. The open SSID can serve double duty as both the secure user onboarding portal, and also as the guest WLAN with automatic MAC registration of guest devices. Configuration of both options is described below.

#### This document is not a Cloudpath installation guide or a complete Cisco WLC configuration guide

Cloudpath ES server should already be fully deployed and accessible, locally or as a cloud system. An external database of users should be available.\* A workflow should already be configured on Cloudpath ES. If necessary, consult the Cloudpath Best Practices and Deployment Guide "Basic Cloudpath Workflow - secure users and MAC auth guests".

Similarly, a Cisco WLC should already be deployed, with at least one AP connected to it. To test, Wi-Fi client devices such as tablets, smart phones, or laptops will be needed.

\*There is a limited onboard database in Cloudpath that can be used in a lab environment, but it is not recommended for a production environment

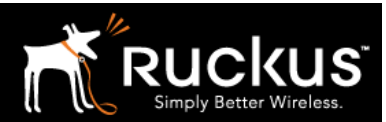

November 2017

## Cloudpath Workflow Overview

A workflow is a tree of network access policy/classification steps contained in a series of web pages. A policy is built in a series of steps, and then published as an Onboarding Portal (web pages) on the Cloudpath web server. Adding a step usually involves adding a web page, but it could be a filter or other classification step that automatically flows through to the next step/page. A workflow generally ends in downloading a *Device Configuration* onto a secure client. A Cloudpath *Device Configuration* is typically a WLAN/SSID profile, including security settings and an 802.1X certificate. However, it may end in some alternative grant of network access, such as a PSK, a Ruckus Dynamic PSK, or display of a voucher code for a guest user.

### Hotspot Portal SSID and RADIUS Secured SSID

This document describes deployment of a Cloudpath workflow for an environment with two WLANs/SSIDs. The first WLAN is a secure/employee SSID that uses 802.1X certificate authentication (supported by the Cloudpath RADIUS server). Take special note – the Cloudpath ES RADIUS server authenticates the certificates for access to the secure network. At registration, there will need to be an authentication server (database) of employees (secure users) that Cloudpath can check before distributing profiles and certificates.

The second SSID is an open WLAN redirected as a Hotspot/WISPr portal. It serves both as employee registration and as a Guest Access portal. Secure users (employees) initially register their devices and download a certificate on the open SSID. It is a one-time process for each employee device, and once a device is registered and has a unique certificate, it immediately, and always thereafter, connects to the secure network.

Guest users can connect to the open SSID, choose to register as a guest, and their device will be uniquely registered by its MAC address. The portal will open up (the walled garden will open) and they will be granted Internet access.

This is designed to be a simple but effective workflow that can be built on, and necessary configuration of Cloudpath is described in the Cloudpath Best Practices and Deployment Guide "Basic Cloudpath Workflow - Secure Users and MAC-auth Guests".

Deploying a Cloudpath workflow on a Cisco WLAN Controller

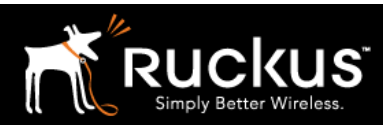

November 2017

## Onboarding and Secure WLANs on a Cisco WLAN Controller

1) Get the enrollment URL and the RADIUS shared secret from Cloudpath ES

Configuration of a basic workflow in Cloudpath ES should have already been completed. However, before moving on to a WLAN controller, there are two pieces of information that will be needed:

- o The Enrollment Portal URL
- The Cloudpath ES RADIUS settings

| Cloudpath<br>A Ruckus Brand |                               |                                                                                      |                                   | 0 :               |  |  |  |  |  |  |
|-----------------------------|-------------------------------|--------------------------------------------------------------------------------------|-----------------------------------|-------------------|--|--|--|--|--|--|
| Dashboard                   | Configuration > Workflows     |                                                                                      |                                   | Add Workflow      |  |  |  |  |  |  |
| Mortflour                   | Workflows                     | Status                                                                               | Enrollment Portal URL             | Last Publish Time |  |  |  |  |  |  |
| TOTALIONS                   | BasicWorkflow                 | Published                                                                            | /enroll/Brocade2/BasicWorkflow/   | 20170612 2152 GMT |  |  |  |  |  |  |
| Device Configurations       | aerohive                      | Published                                                                            | /enroll/Brocade2/aerohive/        | 20170612 2152 GMT |  |  |  |  |  |  |
| RADIUS Server               | dpsk-stuff                    | Published                                                                            | /enroll/Brocade2/JimS_DPSK_tests/ | 20170612 2152 GMT |  |  |  |  |  |  |
| Authentication Servers      | Higher Ed                     | Published                                                                            | /enroll/Brocade2/HigherEd/        | 20170612 2152 GMT |  |  |  |  |  |  |
| Firewalls & Web Filters     | Corporate                     | Published                                                                            | /enroll/Brocade2/Production/      | 20170612 2152 GMT |  |  |  |  |  |  |
| MAC Registrations           | Properties Enrollment Process | Look & Feel Snapshot(s)                                                              | Advanced                          |                   |  |  |  |  |  |  |
| API Keys                    |                               |                                                                                      |                                   |                   |  |  |  |  |  |  |
| Sponsorship                 | Portal URLs                   |                                                                                      |                                   |                   |  |  |  |  |  |  |
| Certificate Authority       | Enrollment Portal URL:        | https://demo.cloudpath.net/enro                                                      | oll/Brocade2/BasicWorkflow/       |                   |  |  |  |  |  |  |
| Administration              | Passpoint OSU URL:            | Passpoint OSU URL: https://demo.cloudpath.net/passpoint/Brocade2/BasicWorkflow/entry |                                   |                   |  |  |  |  |  |  |
| Support                     | QR Code:                      |                                                                                      |                                   |                   |  |  |  |  |  |  |
|                             | > Managed Chromebook          | Setup                                                                                |                                   |                   |  |  |  |  |  |  |

- Login to Cloudpath ES and navigate to:
- o Configuration
- Workflow
- o Click on the workflow to be deployed
- o Click on the workflow's Advanced tab
- Go to the Enrollment Portal URL.
- Copy this URL to a text editor for later (or be prepare to return to this window).
- o This URL will be added to the WLAN in the Cisco WLC as an external portal

### Deploying a Cloudpath workflow on a Cisco WLAN Controller

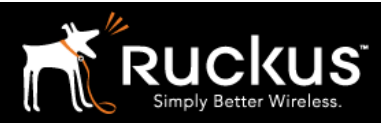

#### November 2017

| Dashboard 🕨             | Configuration > RADIUS Server                                                                                                    |  |  |  |  |  |  |  |  |  |  |
|-------------------------|----------------------------------------------------------------------------------------------------|--|--|--|--|--|--|--|--|--|--|
| Configuration 🔫         |                                                                                                    |  |  |  |  |  |  |  |  |  |  |
| Workflows               | Status Policies Clients eduroam Attributes External Open Access Accounting                                                                                               |  |  |  |  |  |  |  |  |  |  |
| Device Configurations   |                                                                                                    |  |  |  |  |  |  |  |  |  |  |
| RADIUS Server           | RADIUS Server Status                                                                                                    |  |  |  |  |  |  |  |  |  |  |
| Authentication Servers  | The built-in RADIUS server is designed to handle RADIUS authentication for certificate-based (EAP-TLS) and MAC-based authentication (CHAP).                              |  |  |  |  |  |  |  |  |  |  |
| Firewalls & Web Filters | Status: 🔴 Activated                                                                                                    |  |  |  |  |  |  |  |  |  |  |
| MAC Registrations       | Connection Tracking: Active Disable                                                                                                    |  |  |  |  |  |  |  |  |  |  |
| API Keys                | COA: Active Disable                                                                                                    |  |  |  |  |  |  |  |  |  |  |
| Sponsorship 🕨           | RADIUS Server Settings                                                                                                    |  |  |  |  |  |  |  |  |  |  |
| Certificate Authority   | This system will need to be configured, using the IP, ports, and shared secret below, as the RADIUS server within your WLAN infrastructure or wired switches.            |  |  |  |  |  |  |  |  |  |  |
| ådministration k        | IP Address: demo.cloudpath.net                                                                                                    |  |  |  |  |  |  |  |  |  |  |
|                         | Authentication Port: 12975                                                                                                    |  |  |  |  |  |  |  |  |  |  |
| Support 🕨               | Shared Secret: ***** Q New Random Set                                                                                                    |  |  |  |  |  |  |  |  |  |  |
|                         | RADIUS Server Certificate                                                                                                    |  |  |  |  |  |  |  |  |  |  |
|                         | The RADIUS server certificate is used to authenticate the network to the client, allowing the client to verify that it is connecting to the real network and not an evil |  |  |  |  |  |  |  |  |  |  |

- WLC will need the RADIUS server settings. On the main menu bar, navigate to Configuration -> RADIUS Server. Copy the following information for later
- The IP address
- NB must be an IP address. If necessary, a CLI ping will determine the IP from the FQDN
- o Authentication port
- The Accounting port (optional)
- The Shared Secret which can be revealed by clicking on the magnifying glass

Deploying a Cloudpath workflow on a Cisco WLAN Controller

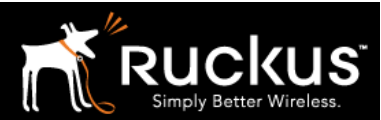

November 2017

### 2) Login to the WLC and add dynamic user interfaces (VLANs)

| <ul> <li>Monitoring</li> <li>Network Summary</li> </ul> |                             |               | Q, A                                   | P or Client Search            | Advanced 🖂 🌣                |
|---------------------------------------------------------|-----------------------------|---------------|----------------------------------------|-------------------------------|-----------------------------|
| Access Points<br>Clients                                | NETWORK SUMM                | ARY           |                                        |                               | 0                           |
| <b>€ Rogues</b><br>Access Points<br>Clients             | Wireless Networks<br>7<br>9 | Access Points | Active Clients<br>2.4GHz ()<br>5GHz () | Rogues<br>APs 11<br>Clients 1 | Interferers 2.4GHz 0 5GHz 0 |
| Dinterferers Client Performance                         | ACCESS POINTS<br>BY USAGE   |               |                                        |                               | ⊞ ×                         |
| ♥ Best Practices                                        |                             |               |                                        |                               |                             |

- $\circ$   $\,$  Login to the Cisco WLC  $\,$
- Navigate to **Advanced**
- o Click on **Controller** to access the Controller menu

|                                                          |                                       |                        |               | 7              |             |                  |                          |                 |          |                    |
|----------------------------------------------------------|---------------------------------------|------------------------|---------------|----------------|-------------|------------------|--------------------------|-----------------|----------|--------------------|
| cisco                                                    | MONITOR                               | <u>W</u> LANs <u>C</u> | ONTROLLER     | WIRELESS       | SECURITY    | MANAGEMENT       | C <u>O</u> MMANDS        | HELP            | FEEDBACK | Save Configuration |
| Monitor                                                  | Summary                               |                        |               |                |             |                  |                          |                 |          |                    |
| Summary<br>Access Points<br>Cisco CleanAir<br>Statistics | cisco                                 |                        |               | 2 Access Point | s Supported | Cisco 5500 Serie | s Wireless Contr<br>Hode | oller<br>1 5508 |          |                    |
| CDP                                                      | Controller                            | Summary                |               |                |             | R                | ogue Summa               | ry              |          |                    |
| Rogues                                                   | Management<br>IP Address              | 10.3.7.210             | , ::/128      |                |             |                  | Active Rogue APs         |                 |          | 1                  |
| Clients                                                  | Service Port<br>IP Address            | 0.0.0.0 , ::;          | /128          |                |             | 4                | Active Rogue Clie        | nts             |          | 1                  |
| Sleeping Clients                                         | Software                              | 8.5.103.0              |               |                |             | 1                | Adhoc Rogues             |                 |          | (                  |
| Multicast Applications Lync                              | Field<br>Recovery<br>Image<br>Version | 6.0.182.0              |               |                |             | s                | Rogues on Wired          | Network         |          |                    |
| Local Profiling                                          | System<br>Name                        | Cisco_bf:83            | 3:a4          |                |             |                  |                          |                 |          |                    |
|                                                          | Up Time                               | 77 days, 8             | hours, 32 min | utes           |             | т                |                          |                 |          |                    |
|                                                          | System                                | Thu Oct 26             | 22:01:08 201  | 7              |             |                  | op WLANS                 |                 |          |                    |

Deploying a Cloudpath workflow on a Cisco WLAN Controller

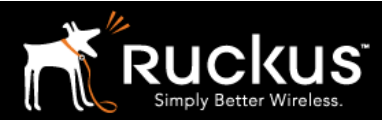

November 2017

Best practices would suggest that authenticated user and guest traffic should be isolated from each other by VLAN. Create VLANS as **Dynamic Interfaces** as appropriate for the network under configuration.

| ı.<br>cısco      | MONITOR WLANS CONTROLLER | WIRELESS           | SECURITY   | MANAGEMENT        | COMMANDS                 | HELP | FEEDBACK     | Save Configuration Ping Logout R |
|------------------|--------------------------|--------------------|------------|-------------------|--------------------------|------|--------------|----------------------------------|
| Controller       | Interfaces               |                    |            |                   |                          |      |              | Entries 1 - 6 of 6 New           |
| General<br>Icons | Interface Name           | VLAN<br>Identifier | IP Address | Interface<br>Type | Dynamic AP<br>Management |      | IPv6 Address |                                  |
| Inventory        | management               | untagged           | 10.3.7.210 | Static            | Enabled                  |      | ::/128       |                                  |
| Interfaces       | redundancy-management    | untagged           | 0.0.00     | Static            | Not Supported            |      |              |                                  |
| Interface Groups | redundancy-port          | untagged           | 0.0.0.0    | Static            | Not Supported            |      |              |                                  |
| Multicast        | service-port             | N/A                | 0.0.00     | DHCP              | Disabled                 |      | ::/128       |                                  |
| Network Routes   | virtual                  | N/A                | 1.1.1.1    | Static            | Not Supported            |      |              |                                  |

- On the Controller Menu, click on Interfaces and then on New
- o Define the interface/VLAN as appropriate for the network
- o Repeat, if necessary, for the authenticated users WLAN

| ontroller            |                             |                             |
|----------------------|-----------------------------|-----------------------------|
| General              | General Information         |                             |
| Icons                |                             |                             |
| Inventory            | Interface Name              | GuestWLAN                   |
| Interfaces           | MAC Address                 | 00:07:7d:bf:83:af           |
| Interface Groups     | Configuration               |                             |
| Multicast            | comgutation                 |                             |
| Network Routes       | Guest Lan                   |                             |
| Redundancy           | Quarantine                  |                             |
| Internal DHCP Server | Quarantine Vlan Id          | 0                           |
| Mobility Management  | NAS-ID                      | none                        |
| Ports                | <b>Physical Information</b> |                             |
| NTP                  | The interface is attached   | to a LAG.                   |
| CDP                  | Enable Dynamic AP Mana      | agement                     |
| PMIPv6               |                             |                             |
| Tunneling            | Interface Address           |                             |
| IPv6                 | VLAN Identifier             | 101                         |
| mDNS                 | IP Address                  | 192.168.149.10              |
| Advanced             | Netmask                     | 255.255.255.0               |
|                      | Gateway                     | 192.168.149.1               |
|                      | IPv6 Address                | ::                          |
|                      | Prefix Length               | 128                         |
|                      | IPv6 Gateway                | ::                          |
|                      | Link Local IPv6 Address     | fe80::207:7dff:febf:83af/64 |
|                      | DHCP Information            |                             |
|                      | Primary DHCP Server         | 102 168 140 1               |

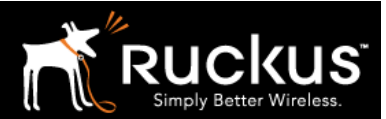

3) Create a preauthentication Access Control List (ACL) for the onboarding WLAN

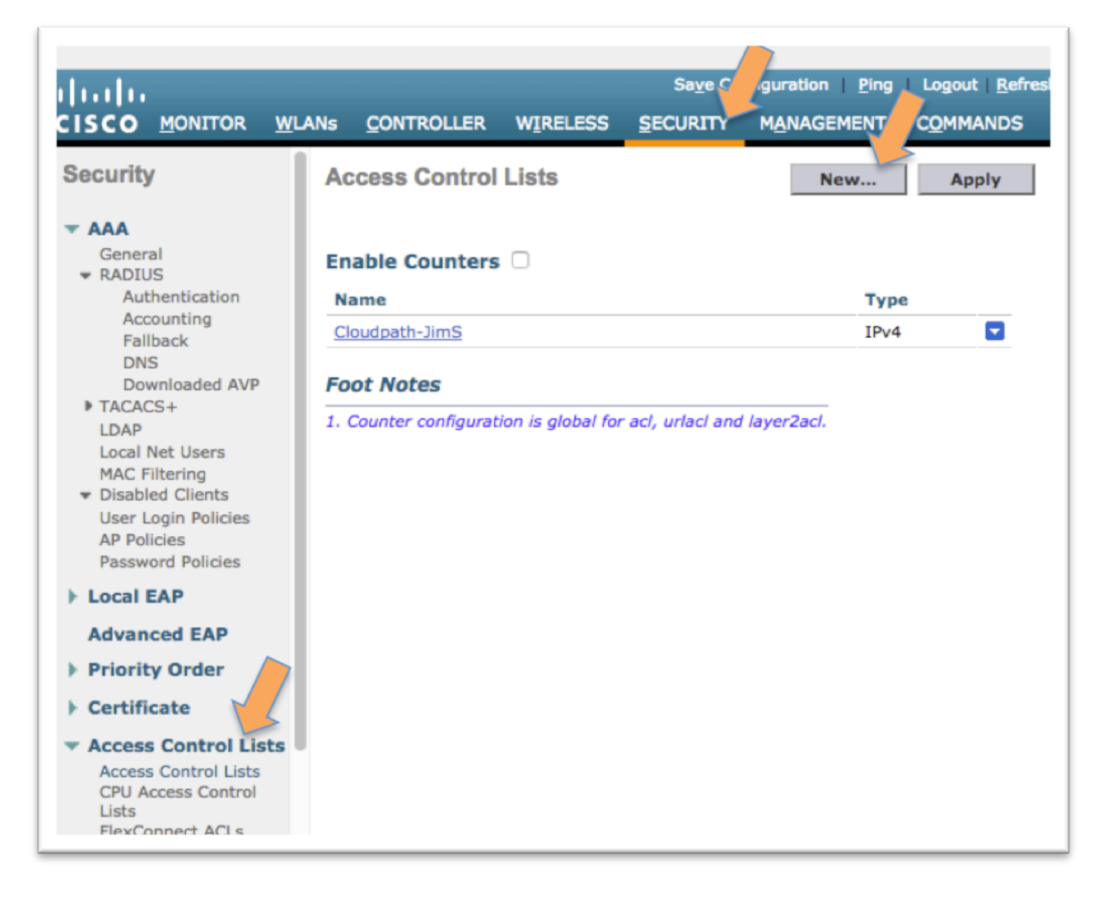

- Click on **Security** to access the Security menu
  - Expand Access Control Lists and then click on Access Control Lists (yes, it appears twice)
  - Click New (alternatively, click on an existing ACL that you will modify)

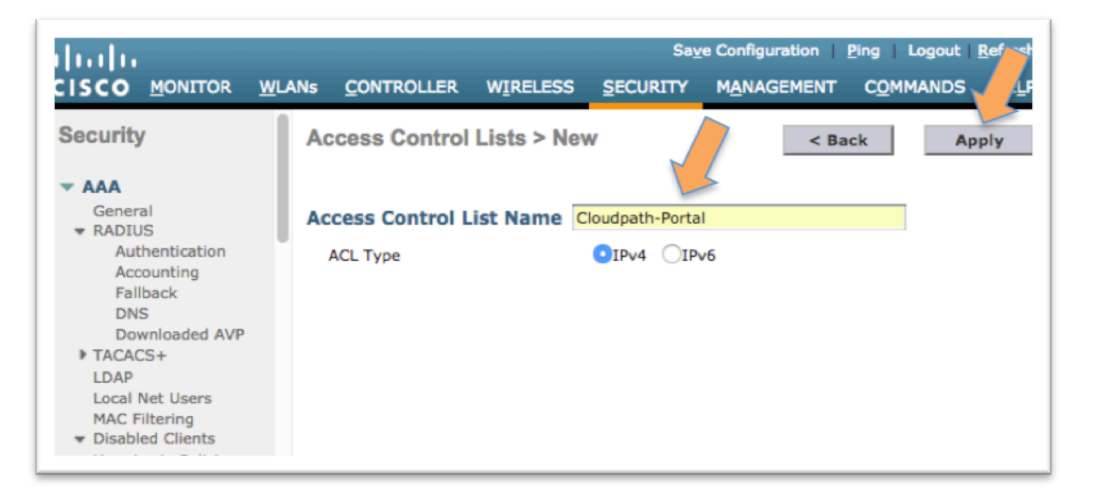

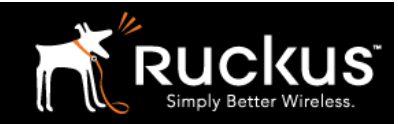

Deploying a Cloudpath workflow on a Cisco WLAN Controller

#### November 2017

Name the ACL and click Apply

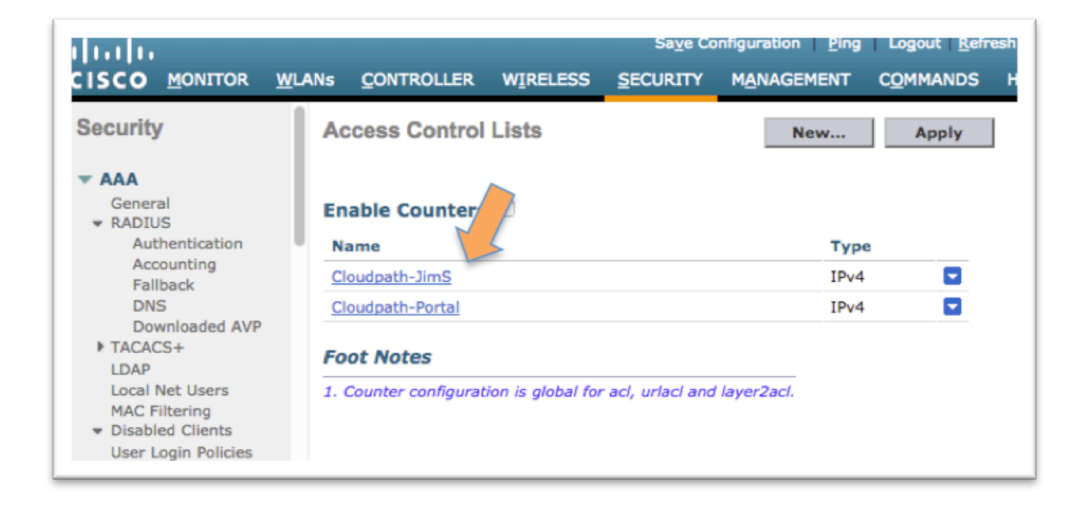

o Now click on the ACL name to edit it

**Walled Garden** In order for the Onboarding Portal to function, specific network traffic must be allowed before the user is authenticated in order to support the authentication process. The exact entries depend on the local network. The following are generally required

- o DHCP server the client generally needs an IP address
- DNS server
- o Gateway (in many case, all three are the same)
- o Cloudpath server, including subdomains of the enrollment URL

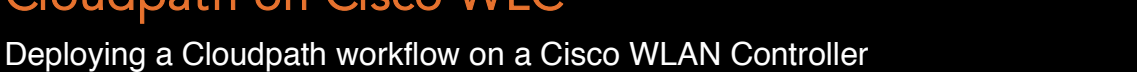

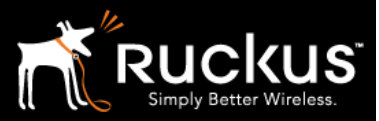

#### November 2017

| I I I I I I I I I I I I I I I I I I I                                                                                                    |          | ER WIREL                        | ess <u>s</u> ecuri                               | ty m <u>a</u> n, | AGEMENT        | Sa <u>v</u> e Confi<br>C <u>O</u> MM | guration | n <u>P</u> ing<br>HELP | EEEDBA            |
|----------------------------------------------------------------------------------------------------|----------|---------------------------------|--------------------------------------------------|------------------|----------------|--------------------------------------|----------|------------------------|-------------------|
| Security<br>AAA<br>General<br>RADIUS<br>Authentication<br>Accounting<br>Fallback<br>DNS<br>Downloaded AVP<br>TACACS+<br>LDAP<br>Local Net Users<br>MAC Filtering<br>Disabled Clients<br>User Login Policies<br>AP Policies<br>Password Policies<br>Password Policies | Counters | e Clo<br>0<br>Source<br>IP/Mask | Edit<br>Undpath-Portal<br>Destination<br>IP/Mask | Protocol         | Source<br>Port | Dest<br>Port                         | < Back   | Direction              | Number<br>of Hits |

o Use the Add New Rule button to add the first rule

| IIIIII<br>CISCO <u>M</u> ONITOR <u>W</u>                                                                                                    | LANs <u>C</u> ONTROLLER                                                                        | WIRELESS SECURITY                      | Save Con<br>MANAGEMENT COMMANDS | iguration Ping Logout Refresh<br>HELP FEEDBACK |
|----------------------------------------------------------------------------------------------------|------------------------------------------------------------------------------------------------|----------------------------------------|---------------------------------|------------------------------------------------|
| Security<br>AAA<br>General<br>RADIUS<br>Authentication<br>Accounting<br>Fallback<br>DNS<br>Downloaded AVP<br>TACACS+<br>LDAP<br>Local Net Users<br>MAC Filtering<br>Disabled Clients<br>User Login Policies<br>AP Policies<br>Password Policies<br><b>Local EAP</b> | Access Control<br>Sequence<br>Source<br>Destination<br>Protocol<br>DSCP<br>Direction<br>Action | Lists > Rule > New 1 Any Permit Permit | IP Address<br>12.18.39.43       | < Back Apply Netmask 255.255.255               |

- Create a rule that allows traffic to the Cloudpath server and click Apply
- Similarly, create another rule that allows inbound traffic from the Cloudpath server.
- Continue as necessary to allow access to the gateway, DHCP and DNS server(s)

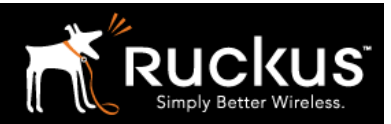

#### November 2017

- Details of the ACL rules depend on the network in questions and its security standards
- For more detailed discussion, see the Cisco documentation

| CISCO                                                                                                    | MONI                   | TOR V                                  | LANs           |                        | WIRELESS                       | SEC | URITY  | MANAGEMENT | COM  | MANDS    | HELP | FEED | BACK      |          |         | n Hon    |
|----------------------------------------------------------------------------------------------------|------------------------|----------------------------------------|----------------|------------------------|--------------------------------|-----|--------|------------|------|----------|------|------|-----------|----------|---------|----------|
| Security                                                                                                    | Acce                   | ess Cor                                | ntrol Li       | ists > Edit            |                                |     |        |            |      |          |      |      |           | < Back   | Add     | New Rule |
| <ul> <li>▼ AAA</li> <li>General</li> <li>▼ RADIUS</li> <li>Authentication</li> <li>Accounting</li> <li>Fallback</li> <li>DNS</li> <li>Downloaded AVP</li> </ul> | Gene<br>Access<br>Deny | e <b>ral</b><br>s List Nam<br>Counters | ne             | Cloudpath-F            | Portal                         |     |        |            |      |          |      |      |           |          |         |          |
| Downloaded AVP  TACACS+                                                                                                    | Seq                    | Action                                 | Sourc          | e IP/Mask              | Destination<br>IP/Mask         |     | Protoc | ol Source  | Port | Dest Por | t    | DSCP | Direction | Number o | of Hits |          |
| LDAP<br>Local Net Users<br>MAC Filtering                                                                                                    | 1                      | Permit                                 | 0.0.0.         | 0 /                    | 12.18.39.43<br>255.255.255.255 | . ' | Any    | Any        |      | Any      |      | Any  | Outbound  | 0        |         |          |
| <ul> <li>Disabled Clients</li> <li>User Login Policies</li> <li>AP Policies</li> </ul>                                                                          | 2                      | Permit                                 | 12.18<br>255.2 | .39.43 /<br>55.255.255 | 0.0.0.0<br>0.0.0.0             | /   | Any    | Any        |      | Any      |      | Any  | Inbound   | 0        |         |          |
| Decouverd Policies                                                                                                    | _                      |                                        |                |                        |                                |     |        |            |      |          |      |      |           |          |         |          |

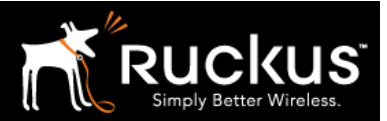

November 2017

4) Define a RADIUS Authentication Server as the Cloudpath RADIUS server

| uluulu<br>cisco                                                                 | MONITOR                                  | <u>W</u> LANs <u>C</u>                        | ONTROLLER             | WIRELE                       |                        | MANAGEMENT          | COMMANDS          | HELP       | FEEDBACK | Sa <u>v</u> e Configura | tion   Ping   Logout   P |
|---------------------------------------------------------------------------------|------------------------------------------|-----------------------------------------------|-----------------------|------------------------------|------------------------|---------------------|-------------------|------------|----------|-------------------------|--------------------------|
| Security                                                                        | RADIUS                                   | Authentica                                    | tion Serve            | rs                           |                        |                     |                   |            |          |                         | Apply New                |
| AAAA General Authentication Accounting Fallback DNS Downloaded AVP TACACS+ LDAP | Auth Cal<br>Use AES<br>MAC Del<br>Framed | led Station ID 1<br>Key Wrap<br>imiter<br>MTU | Type AP               | MAC Address<br>signed for FI | e)<br>PS customers and | requires a key wrag | o compliant RADII | US server) |          |                         |                          |
| LDAP<br>Local Net Users                                                         | Network<br>User                          | Management                                    | Tunnel S<br>t Proxy I | erver<br>ndex S              | erver Address(I;       | pv4/Ipv6)           |                   | P          | ort      | IPSec                   | Admin Status             |
| Disabled Clients                                                                |                                          | 2                                             | 0 1                   | * 7                          | 2.18.151.72            |                     |                   | -          |          | Disabled                | Enabled                  |
| User Login Policies<br>AP Policies<br>Password Policies                         |                                          |                                               |                       |                              |                        |                     |                   |            |          |                         |                          |
| Local FAP                                                                       |                                          |                                               |                       |                              |                        |                     |                   |            |          |                         |                          |

- o Click on Security to access the Security menu
  - Expand AAA, expand RADIUS and then click on Authentication
  - Accept Auth Called Station ID Type as AP MAC Address the default)
  - Accept MAC Delimiter as Colon (the default)
  - Click New

| MONITOR WLANS CONTROLLER         | WIRELESS SECURITY MANAGEMENT COMMANDS HELP FEEDBACK                         | ne  |
|----------------------------------|-----------------------------------------------------------------------------|-----|
| RADIUS Authentication Serve      | ers > New <back ap<="" td=""><td>ply</td></back>                            | ply |
| Server Index (Priority)          | 2 🛊 📜                                                                       |     |
| Server IP Address(Ipv4/Ipv6)     |                                                                             |     |
| Shared Secret Format             | ASCII \$                                                                    |     |
| Shared Secret                    |                                                                             |     |
| Confirm Shared Secret            |                                                                             |     |
| Apply Cisco ISE Default settings |                                                                             |     |
| Key Wrap                         | (Des ed for FIPS customers and requires a key wrap compliant RADIUS server) |     |
| Port Number                      | 1812                                                                        |     |
| Server Status                    | Enabled \$                                                                  |     |
| Support for CoA                  | Disabled \$                                                                 |     |
| Server Timeout                   | 5 seconds                                                                   |     |
| Network User                     | C Enable                                                                    |     |
| Management                       | C Enable                                                                    |     |
| Management Retransmit Timeout    | 5 seconds                                                                   |     |
| Tunnel Proxy                     | Enable                                                                      |     |
| IPSec                            | Enable                                                                      |     |

• The RADIUS Authentication Server is the Cloudpath RADIUS server from section 1

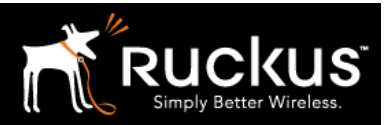

#### November 2017

- Fill in the Server IP Address of the Cloudpath Server
- Fill in the Shared Secret and the Confrim Shared Secret with the Shared Secret from the Cloudpath ES RADIUS server
- Fill in the **Port Number**
- The defaults should be correct for the rest
- Click Apply

The RADIUS Authentication Server is defined in the list

|                                                                                                    | MONITOR                                  | <u>W</u> LANs (                               | CONTROLL          | ER WI                         | RELESS     | SECURITY      | MANAGEMENT         | COMMANDS         | HELP       | FEEDBACK | Save Conligue | auon <u>P</u> ing Logo | out <u>R</u> eiresn |
|----------------------------------------------------------------------------------------------------|------------------------------------------|-----------------------------------------------|-------------------|-------------------------------|------------|---------------|--------------------|------------------|------------|----------|---------------|------------------------|---------------------|
| Security                                                                                                    | RADIUS                                   | Authentica                                    | ation Ser         | vers                          |            |               |                    |                  |            |          |               | Apply                  | New                 |
| AAA     General     RADIUS     Authentication     Accounting     Fallback     DNS     Downloaded AVP     TACACS+ | Auth Cal<br>Use AES<br>MAC Del<br>Framed | lled Station ID<br>Key Wrap<br>limiter<br>MTU | Type (            | AP MAC A<br>Designed<br>Colon | for FIPS o | tustomers and | requires a key wra | p compliant RADI | IUS server | )        |               |                        |                     |
| LDAP<br>Local Net Users                                                                                          | Network<br>User                          | Managemen                                     | Tunnel<br>t Proxy | Server<br>Index               | Serv       | er Address(I; | ov4/Ipv6)          |                  |            | Port     | IPSec         | Admin Stat             | tus                 |
| Disabled Clients                                                                                                 |                                          | •                                             |                   | 1                             | * 72.1     | 8.151.72      |                    |                  | -          |          | Disabled      | Enabled                |                     |
| User Login Policies<br>AP Policies<br>Password Policies                                                          |                                          | 2                                             |                   | 2                             | 10.1       | 0.10.10       |                    |                  |            | 1812     | Disabled      | Enabled                |                     |

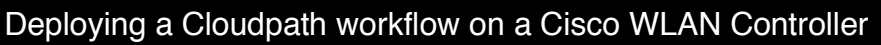

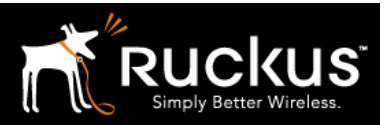

November 2017

5) Define the RADIUS Accounting Server as the Cloudpath RADIUS server

| <br>cısco                                                                                                    | MONITOR WLANS CONTROLLER WIRELESS SECURITY MANAGEMENT COMMANDS                                                        | Save Configuration   Ping   Logout   P<br>S HELP FEEDBACK |
|----------------------------------------------------------------------------------------------------|----------------------------------------------------------------------------------------------------|-----------------------------------------------------------|
| Security                                                                                                    | Acct Called Station ID Type AP MAC Address                                                                            | Apply New                                                 |
| RADIUS     Authermation     Accounting     Fallback     DNS                                                                     | MAC Delimiter Colon :<br>Network Tunnel Server<br>User Proxy Index Server Address(Ipv4/Ipv6) Prove Address(Ipv4/Ipv6) | Port IPSec Status                                         |
| Downloaded AVP<br>TACACS+<br>LDAP<br>Local Net Users<br>MAC Filtering<br>Disabled Clients<br>User Login Policies<br>AP Policies | 2 <u>1</u> * 72.18.151.72                                                                                             | Disabled Enabled                                          |

- o Click on Security to access the Security menu
  - Expand AAA, expand RADIUS and then click on Accounting
  - Accept Auth Called Station ID Type as AP MAC Address (the default)
  - Accept MAC Delimiter as Colon (the default)
  - Click New

| ADIUS Accounting S<br>Server Index (Priority)<br>Server IP<br>Address(Ipv4/Ipv6)<br>Shared Secret Format | 2 ;<br>ASCII ; |  | < Back Appl |
|----------------------------------------------------------------------------------------------------|----------------|--|-------------|
| Confirm Shared Secret Port Number                                                                        | 1813           |  |             |
| Server Status                                                                                            | Enabled \$     |  |             |
| Server Timeout                                                                                           | 5 seconds      |  |             |
| Network User                                                                                             | Enable         |  |             |
| Tunnel Proxy                                                                                             | Enable         |  |             |
| IPSec                                                                                                    | Enable         |  |             |

- The RADIUS Accounting Server is the Cloudpath RADIUS server from section 1
  - Fill in the Server IP Address of the Cloudpath Server

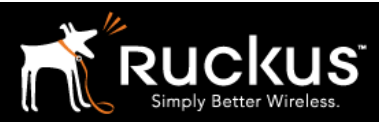

#### November 2017

- Fill in the Shared Secret and the Confrim Shared Secret with the Shared Secret from the Cloudpath ES RADIUS server
- Fill in the **Port Number**
- The defaults should be correct for the rest
- Click Apply

The RADIUS Accounting Server is defined in the list

| cisco                                                                                                    |                     | <u>W</u> LANs        |                 | WIRELESS       | SECURITY    | MANAGEMENT | COMMANDS | HELP | FEEDBACK |                 |   |       | 6   | Ho |
|----------------------------------------------------------------------------------------------------|---------------------|----------------------|-----------------|----------------|-------------|------------|----------|------|----------|-----------------|---|-------|-----|----|
| Security                                                                                                    | RADIUS              | Accour               | ting Servers    |                |             |            |          |      |          |                 | l | Apply | New |    |
| AAA     General     RADIUS     Authentication                                                                     | Acct Cal<br>MAC Del | ed Station<br>imiter | ID Type AP      | MAC Address    | •           |            |          |      |          |                 |   |       |     |    |
| Fallback                                                                                                    | Network<br>User     | Tunnel<br>Proxy      | Server<br>Index | Server Address | (Ipv4/Ipv6) |            | Po       | rt_I | PSec     | Admin<br>Status |   |       |     |    |
| Downloaded AVP                                                                                                    | <b></b>             |                      | 1 *             | 2.18.151.72    |             |            |          | D    | isabled  | Enabled         |   |       |     |    |
| LDAP                                                                                                    | <b></b>             |                      | 2               | 0.10.10.10     |             |            | 18       | 13 D | isabled  | Enabled         |   |       |     |    |
| Local Net Users<br>MAC Filtering<br>• Disabled Clients<br>User Login Policies<br>AP Policies<br>Password Policies |                     |                      |                 |                |             |            |          |      |          |                 |   |       |     |    |

Deploying a Cloudpath workflow on a Cisco WLAN Controller

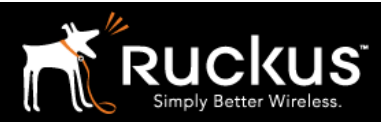

November 2017

### 6) Create Two WLAN profiles

One profile is for the secure/802.1X WLAN, the second for the onboarding/guest WLAN

| սիսիս                                           |                |         |             |                 |            |                |          |            |             | Sa <u>v</u> e Configurati | on <u>P</u> ing Logout <u>R</u> efre |
|-------------------------------------------------|----------------|---------|-------------|-----------------|------------|----------------|----------|------------|-------------|---------------------------|--------------------------------------|
| CISCO                                           | MONITOR Y      | MLANS Q | ONTROLLER   | WIRELESS        | SECURITY   | MANAGEMENT     | COMMANDS | HELP       | FEEDBA      | 7                         | n Horr                               |
| WLANs                                           | WLANs          |         |             |                 |            |                |          |            |             |                           | Entries 1 - 16 of 16                 |
| WLANS                                           | Current Filter | None    | [Chang      | e Filter] [Clea | ar Filter] |                | C        | create New | ¢ Go        |                           |                                      |
| <ul> <li>Advanced</li> <li>AP Groups</li> </ul> | U WLAN ID      | Туре    | Profile Nan | ne              |            | WLAN SSID      |          | A          | dmin Status | Security Policies         |                                      |
|                                                 |                | WLAN    | 610-2-2G    |                 |            | 610-2-2G       |          | Di         | sabled      | [WPA2][Auth(PSK)]         |                                      |
|                                                 | □ <u>2</u>     | WLAN    | test1       |                 |            | test1          |          | Di         | sabled      | None                      |                                      |
|                                                 | 0 3            | WLAN    | 610-2-5G    |                 |            | 610-2-5G       |          | Er         | nabled      | [WPA2][Auth(PSK)]         |                                      |
|                                                 | 0 4            | WLAN    | TME-Chrome  | ebooks          |            | TME-Chromebool | s        | Di         | sabled      | None                      |                                      |
|                                                 | 0.5            |         |             |                 |            |                |          | -          |             |                           | -                                    |

- o Click on WLANs to access the WLANs menu
  - Expand WLANs, and then click on WLANs (yes, it appears twice)
  - Choose Creat New and Click Go
  - Alternately, modify an existing WLAN by clicking on the WLAN ID

| վուլո         |                                  | 5                            | Save Configuration Ping Logout Refresh |
|---------------|----------------------------------|------------------------------|----------------------------------------|
| CISCO MONITOR | <u>W</u> LANS <u>C</u> ONTROLLER | WIRELESS SECURITY MANAGEMENT | COMMANDS HELP FEEDBACK                 |
| WLANs         | WLANs > New                      |                              | < Back Apply                           |
| VLANs         | Туре                             | WLAN 🗘                       |                                        |
| Advanced      | Profile Name                     | Cloudpath portal             |                                        |
| AP Groups     | SSID                             | Onboarding                   |                                        |
|               | ID                               | 17 \$                        |                                        |
|               |                                  |                              |                                        |
|               |                                  |                              |                                        |
|               |                                  |                              |                                        |
|               |                                  |                              |                                        |

- Choose type WLAN
- Type a Profile Name for the Secure/802.1X WLAN
- Type an SSID for the Secure/802.1X WLAN
- o Click Apply

Repeat for the Onboarding/Guest WLAN

 $\circ$   $\,$  Choose Create New and Click  ${\bf Go}$ 

#### Deploying a Cloudpath workflow on a Cisco WLAN Controller

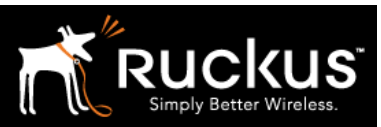

#### November 2017

- Choose type WLAN
- Type a **Profile Name** for the Onboarding/Guest WLAN
- Type an **SSID** for the Onboarding/Guest WLAN
- Click Apply

### 7) Edit the Secure (802.1X) WLAN profile

| cisco                                                      |            | <u>W</u> LANs <u>C</u> C | ONTROLLER | WIRELESS         | SECURITY  | MANAGEMENT     | COMMANDS | HELP      | FEEDBACK |                   | Lung cogott Concom   |
|------------------------------------------------------------|------------|--------------------------|-----------|------------------|-----------|----------------|----------|-----------|----------|-------------------|----------------------|
| WLANs                                                      | WLANs      |                          |           |                  |           |                |          |           |          |                   | Entries 1 - 16 of 16 |
| <ul> <li>WLANs</li> <li>WLANs</li> <li>Advanced</li> </ul> | Current    | None                     | [Chang    | ge Filter] [Clea | r Filter] | WI AN COTO     | 0        | reate New | ÷ Go     | Security Balicies |                      |
| AP Groups                                                  |            | WLAN                     | 610-2-2G  | ire              |           | 610-2-2G       |          | D         | isabled  | [WPA2][Auth(PSK)] |                      |
|                                                            | 0 2        | WLAN                     | test1     |                  |           | test1          |          | D         | isabled  | None              |                      |
|                                                            | □ <u>3</u> | WLAN                     | 610-2-5G  |                  |           | 610-2-5G       |          | E         | nabled   | [WPA2][Auth(PSK)] |                      |
|                                                            | 0 <u>4</u> | WLAN                     | TME-Chrom | ebooks           |           | TME-Chromebook | s        | D         | isabled  | None              |                      |
|                                                            | 0.5        |                          |           |                  |           |                |          | -         |          | · · · · ·         | -                    |

o Click on the WLAN ID of the Secure WLAN profile

| LANs > E   | dit 'Cloud       | path-seo    | cure-Jims'                                      |                     |          |                       | <    | Back | Apply |
|------------|------------------|-------------|-------------------------------------------------|---------------------|----------|-----------------------|------|------|-------|
| General    | Security         | QoS         | Policy-Mapping                                  | Advanced            |          |                       |      |      |       |
|            |                  |             |                                                 |                     |          |                       |      |      |       |
| Profile Na | ime              | Clou        | Jdpath-secure-Jims 🤛                            |                     |          |                       |      |      |       |
| Туре       |                  | WLA         | AN                                              |                     |          |                       |      |      |       |
| SSID       |                  | Bas         | icDevConf                                       |                     |          |                       |      |      |       |
| Status     |                  | 🗹 E         | Enabled                                         |                     |          |                       |      |      |       |
| Security   | Policies         | [WI<br>(Mod | PA2][Auth(802.1X)]<br>difications done under se | curity tab will app | ear afte | r applying the change | es.) |      |       |
| Radio Pol  | icy              | All         | ÷ 🖌                                             |                     |          |                       |      |      |       |
| Interface  | /Interface Group | o(G) vla    | in tag 💠                                        |                     |          |                       |      |      |       |
| Multicast  | Vlan Feature     | E           | nabled                                          |                     |          |                       |      |      |       |
| Broadcas   | t SSID           | 🗹 E         | nabled                                          |                     |          |                       |      |      |       |
| NAS-ID     |                  | non         | e                                               |                     |          |                       |      |      |       |
|            |                  |             |                                                 |                     |          |                       |      |      |       |

- The **General** tab appears if not, click on it
- Confirm the Profile Name and SSID are correct (or modify as necessary)
- Set Status to Enabled

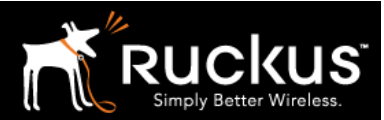

Deploying a Cloudpath workflow on a Cisco WLAN Controller

#### November 2017

- As appropriate for the WLAN, choose **Radio Policy, Interface**, etc.
- Move on to the Security tab

| ency Securit          | ty QoS Policy-Mapping Advanced |  |
|-----------------------|--------------------------------|--|
| Layer 2 Layer         | 3 AAA Server                   |  |
| Layer 2 Security      | WPA+WPA2                       |  |
|                       | MAC Filtering <sup>2</sup>     |  |
| Fast Transition       |                                |  |
| Fast Transition       | Adaptive \$                    |  |
| Over the DS           |                                |  |
| Reassociation Timeout | t 20 Seconds                   |  |
| Protected Managem     | ient Frame                     |  |
| PMF                   | Disabled 🗘                     |  |
| WPA+WPA2 Paramo       | eters                          |  |
| WPA Policy            |                                |  |
| WPA2 Policy           |                                |  |
| WPA2 Folicy           |                                |  |
| WPA2 Encryption       |                                |  |
| OSEN Policy           |                                |  |
| Authentication Key    | Managemen 2                    |  |
| 802.1X                | C Enable                       |  |
|                       |                                |  |

- Under the **Security** tab, go to the **Layer 2** tab
  - For Layer 2 Security choose WPA\_WPA2
  - Under WPA + WPA2 Parameters choose WPA2 and WPA if required, and choose AES for encryption
  - Under Authentication Key Management, Enable 802.1X
  - Move on the AAA Servers tab

### Deploying a Cloudpath workflow on a Cisco WLAN Controller

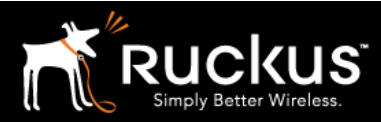

November 2017

| eneral S                                                                             | Security                                                            | QoS Pr y           | /-Mappin                                                                             | g Advanced                                 |      |                          |  |
|--------------------------------------------------------------------------------------|---------------------------------------------------------------------|--------------------|--------------------------------------------------------------------------------------|--------------------------------------------|------|--------------------------|--|
| ayer 2                                                                               | Layer 3                                                             | AAA Servers        |                                                                                      |                                            |      |                          |  |
|                                                                                      | 0                                                                   | ita interfaca 🗌 En |                                                                                      |                                            |      |                          |  |
| RADIUS Se<br>Apply Cisco                                                             | Authentica                                                          | t Settings En      | abled<br>abled<br>Accoun                                                             | ting Servers                               | 2    | EAP Parameters           |  |
| RADIUS Se<br>Apply Cisco<br>Server 1                                                 | Authentica                                                          | t Settings End     | abled<br>abled<br>Accoun<br>S Enab                                                   | ting Servers<br>led<br>10.10.10, Port:1813 | 3 \$ | EAP Parameters Enable    |  |
| RADIUS Se<br>Apply Cisco<br>Server 1<br>Server 2                                     | Authentica C Enabled IP:10.10.1 None                                | t Settings Ena     | abled<br>abled<br>Accoun<br>Enab<br>P:10.<br>None                                    | ting Servers<br>led<br>10.10.10, Port:1813 | 3 0  | EAP Parameters<br>Enable |  |
| RADIUS Se<br>Apply Cisco<br>Server 1<br>Server 2<br>Server 3                         | Authentica C Enabled IP:10.10.1 None None                           | t Settings End     | abled<br>abled<br>Accoun<br>♥ Enab<br>♥ IP:10.<br>♥ None<br>♥ None                   | ting Servers<br>led<br>10.10.10, Port:1813 |      | EAP Parameters Enable    |  |
| RADIUS Se<br>Apply Cisco<br>Server 1<br>Server 2<br>Server 3<br>Server 4             | Authentica C Enabled IP:10.10.1 None None None                      | t Settings Ena     | abled<br>abled<br>Accoun<br>Enab<br>TP:10.<br>None<br>None<br>None                   | ting Servers<br>led<br>10.10.10, Port:1813 |      | EAP Parameters<br>Enable |  |
| RADIUS Se<br>Apply Cisco<br>Server 1<br>Server 2<br>Server 3<br>Server 4<br>Server 5 | Authentica Authentica C Enabled IP:10.10.1 None None None None None | t Settings Ena     | abled<br>abled<br>Accoun<br>Enab<br>i IP:10.<br>i None<br>i None<br>i None<br>i None | ting Servers<br>led<br>10.10.10, Port:1813 |      | EAP Parameters<br>Enable |  |

- o Under the Security tab, go to the AAA Servers tab
  - Choose and Enable the Authentication Server and the Accounting Server previously defined – that is, the Cloudpath RADIUS server
  - Click Apply

The Secure 802.1X WLAN is defined.

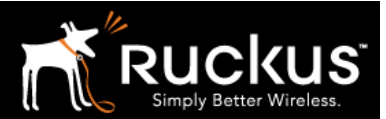

November 2017

### 8) Edit the onboarding WLAN profile

| cisco                                                      |         | <u>W</u> LANs g | CONTROLLER | WIRELESS         | SECURITY  | MANAGEMENT     | COMMANDS | HELP      | FEEDBACK | Colle coningeration | n Eng i Sogoot Eon<br>€ Ho |
|------------------------------------------------------------|---------|-----------------|------------|------------------|-----------|----------------|----------|-----------|----------|---------------------|----------------------------|
| WLANs                                                      | WLANs   |                 |            |                  |           |                |          |           |          |                     | Entries 1 - 16 of 1        |
| <ul> <li>WLANs</li> <li>WLANs</li> <li>Advanced</li> </ul> | Current | None            | Profile Na | ge Filter] [Clea | r Filter] | WI AN SCID     |          | reate New | Go       | Security Policies   |                            |
| AP Groups                                                  |         | WLAN            | 610-2-2G   | inc              |           | 610-2-2G       |          |           | isabled  | [WPA2][Auth(PSK)]   |                            |
|                                                            | 0 2     | WLAN            | test1      |                  |           | test1          |          | D         | isabled  | None                |                            |
|                                                            | 03      | WLAN            | 610-2-5G   |                  |           | 610-2-5G       |          | E         | nabled   | [WPA2][Auth(PSK)]   |                            |
|                                                            | 0 4     | WLAN            | TME-Chrom  | nebooks          |           | TME-Chromebook | 5        | D         | isabled  | None                |                            |
|                                                            |         |                 |            |                  |           |                |          | -         |          | ·····               | -                          |

o Click on the WLAN ID of the onboarding WLAN profile

|            |                                                                                                    |                                                                                                    |                                                       | 5a <u>v</u>                                   | e configuration Ping | Logout Keine  |
|------------|----------------------------------------------------------------------------------------------------|----------------------------------------------------------------------------------------------------|-------------------------------------------------------|-----------------------------------------------|----------------------|---------------|
| cisco      | MONITOR WLANS CONTROL                                                                                                    | ller w <u>i</u> reless <u>s</u> ecur                                                                                                    | ITY MANAGEMENT                                        | C <u>O</u> MMANDS HEL                         | P <u>F</u> EEDBACK   | <u>n H</u> or |
| ٧s         | WLANs > Edit 'Cloudpath                                                                                                    | ı-portal'                                                                                                    |                                                       |                                               | < Back               | Apply         |
| ANs<br>ANs | General Security Q                                                                                                    | S Policy-Mapping                                                                                                    | Advanced                                              |                                               |                      |               |
| Groups     | Profile Name<br>Type<br>SSID<br>Status<br>Security Policies<br>Radio Policy<br>Interface/Interface Group(G)<br>Multicast Vian Feature<br>Broadcast SSID<br>NAS-ID | Cloudpath-portal<br>WLAN<br>CP-portal-JimS<br>C Enabled<br>WEB POLICY,On-MAC-Filt<br>(Modifications done under sec<br>All ‡<br>Vian tag ‡<br>Enabled<br>C Enabled<br>none | er-failure, MAC Filteri<br>urity tab will appear afte | ng[WPA2][Auth(PSK<br>er applying the changes. | )                    |               |

- The **General** tab appears if not, click on it
  - Confirm the **Profile Name** and **SSID** are correct (or modify as necessary)
  - Set Status to Enabled
  - As appropriate for the WLAN, choose **Radio Policy, Interface**, etc.
  - Move on to the **Security** tab

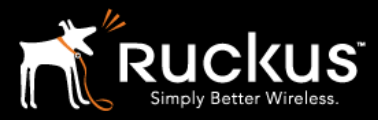

Deploying a Cloudpath workflow on a Cisco WLAN Controller

November 2017

| /LANs > Edit 'C' (dpath-portal' |                  | < Back App |
|---------------------------------|------------------|------------|
| General Security QoS Policy-I   | lapping Advanced |            |
| Layer 2 Layer 3 AAA Serve       |                  |            |
|                                 |                  |            |
| Layer 2 Security 🤨 None         | \$               |            |
| MAC Filtering <sup>2</sup>      |                  |            |
| Fast Transition                 |                  |            |
| Fast Transition Disable 🗘       |                  |            |
| Lobby Admin Configuration       |                  |            |
| Lobby Admin Access              |                  |            |
|                                 |                  |            |
|                                 |                  |            |
|                                 |                  |            |
|                                 |                  |            |
|                                 |                  |            |
|                                 |                  |            |
|                                 |                  |            |
|                                 |                  |            |

- Under the **Security** tab, go to the **Layer 2** tab
  - For Layer 2 Security choose None
  - Move on to the Layer 3 tab

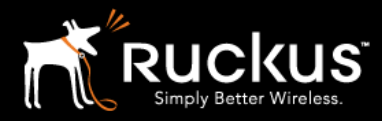

### Deploying a Cloudpath workflow on a Cisco WLAN Controller

| N      |      |      | -20 | 17 |
|--------|------|------|-----|----|
| $\sim$ | over | nner |     |    |
|        |      |      | 20  |    |

| ANs > E            | dit 'Cloudp                              | ath-portal'                    |                              | < Back | Ap |
|--------------------|------------------------------------------|--------------------------------|------------------------------|--------|----|
| eneral             | Security                                 | QoS Policy-Mapping             | Advanced                     |        |    |
| ayer 2             | Layer 3                                  | AAA Servers                    |                              |        |    |
| Layer 3<br>Captive | Security <sup>1</sup><br>Network Assista | Web Policy ¢                   |                              |        |    |
| Pass               | through                                  |                                |                              |        |    |
| Conc               | lition Web Red                           | irect                          |                              |        |    |
| 🔘 Spla             | st ge Web Re                             | direct                         |                              |        |    |
| 🖸 On M             | IAC Filter failure                       | <u>ه</u>                       |                              |        |    |
| Preauth            | entication ACL                           | IPv4 Cloudpath-JimS \$         | IPv6 None VebAuth FlexAcl No | ine 🛊  |    |
| Sleeping           | g Client 🗌 Ena                           | ble                            |                              |        |    |
| Override           | e Global Config <sup>2</sup>             | 🗹 Enable                       | <u> </u>                     |        |    |
| Web Au             | th type                                  | External(Re-direct to ex       | ternal server) \$            |        |    |
| Dedirect           | LIRI https://                            | emo.cloudpath.net/enroll/Broca | de2/BasicWorkflow/res        |        |    |

- o Under the **Security** tab, go to the **Layer 3** tab
  - For Layer 3 Security choose Web Policy
  - Among the radio buttons, choose **On MAC Filter failure**
  - For **Preauthentication ACL**, choose the previously defined ACL
  - For Web Auth Type choose External (Re-direct to external server)
  - For Redirect URL enter the URL of the workflow defined on Cloudpath, as described in section 1
  - Click Apply

The Onboarding Portal is defined.

November 2017

9) Create or Edit an AP group to deploy WLANs

| alada                                   |                                                                                     | Sa <u>v</u> e Configuration Ping Logout Recess |  |  |  |  |  |
|-----------------------------------------|-------------------------------------------------------------------------------------|------------------------------------------------|--|--|--|--|--|
|                                         | OR <u>W</u> LANS <u>C</u> ONTROLLER W <u>I</u> RELESS <u>S</u> ECUR                 | ITY MANAGEMENT COMMANDS HELP FEEDBACK          |  |  |  |  |  |
| WLANs                                   | AP Groups                                                                           | Entries 1 - 12 of 12 Add Group                 |  |  |  |  |  |
| WLANS<br>WLANS<br>Advanced<br>AP Groups | AP Group Name<br><u>11ac-Test</u><br><u>3rd-party-testing-group</u><br><u>610-1</u> | AP Group Description                           |  |  |  |  |  |
|                                         | 610-2<br>AppleClassroom                                                             | Apple Classroom                                |  |  |  |  |  |
|                                         | BS-Open<br>BS-Test                                                                  |                                                |  |  |  |  |  |
|                                         | Chrome<br>ClassromTest_channel36                                                    | 4720 Competitive                               |  |  |  |  |  |
|                                         | <u>Cloudpath-JimS</u>                                                               |                                                |  |  |  |  |  |

- o Click on WLANs to access the WLANs menu
  - Expand Advanced, and then click on AP Groupss
  - Create a new Group by clicking on Add Group
  - Alternately, modify an existing Group by clicking on the AP Group Name

| cisco                                   | MONITOR | <u>W</u> LANs                             | CONTROLLER           | WIRELESS | SECURITY | MANAGE   | EMENT   | Sa <u>v</u> e Conf | iguration<br>HE <u>L</u> P | <u>P</u> ing<br><u>F</u> EEDB# | Logout <u>R</u> efresi<br>ACK <mark>A</mark> <u>H</u> ome |
|-----------------------------------------|---------|-------------------------------------------|----------------------|----------|----------|----------|---------|--------------------|----------------------------|--------------------------------|-----------------------------------------------------------|
| WLANS<br>WLANS<br>Advanced<br>AP Groups |         | AP Grou<br>Add New<br>AP Grou<br>Descript | p Name<br>ion<br>Add | Cancel   |          |          |         | Entri              | es 1 - 12                  | of 12                          | Add Group                                                 |
|                                         |         | AP Group                                  | Name                 |          |          | AP Group | Descrip | ition              |                            |                                |                                                           |

- The Add New AP Group section appears
  - Enter a name in the **AP Group Name**
  - Optionally, add a Description
  - Click Add

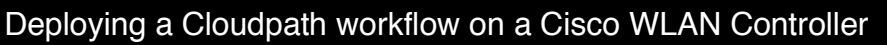

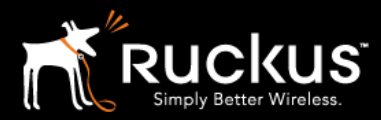

November 2017

| 11 111 11        |         |               |               |          |          |                  | Save Com          | iguration   |          | out <u>R</u> efresh |
|------------------|---------|---------------|---------------|----------|----------|------------------|-------------------|-------------|----------|---------------------|
| CISCO            | MONITOR | <u>W</u> LANs | CONTROLLER    | WIRELESS | SECURITY | MANAGEMENT       | C <u>O</u> MMANDS | HELP        | FEEDBACK | n <u>H</u> ome      |
| WLANs            |         | AP Grou       | ips           |          |          |                  | En                | tries 1 - 1 | L2 of 12 | Add Group           |
| • WLANs<br>WLANs |         | AP Group      | Name          |          |          | AP Group Descrip | otion             |             |          |                     |
| Advanced         |         | 11ac-Test     |               |          |          |                  |                   |             |          | •                   |
| AP Groups        |         | 3rd-party-    | testing-group |          |          |                  |                   |             |          | •                   |
|                  |         | <u>610-1</u>  |               |          |          |                  |                   |             |          | -                   |
|                  |         | <u>610-2</u>  |               |          |          |                  |                   |             |          | <b>*</b>            |
|                  |         | AppleClass    | sroom         |          |          | Apple Classroom  |                   |             |          | -                   |
|                  |         | BS-Open       |               |          |          |                  |                   |             |          | -                   |
|                  |         | BS-Test       |               |          |          |                  |                   |             |          | •                   |
|                  |         | Chrome        |               |          |          |                  |                   |             |          | -                   |
|                  |         | ClassromT     | est_channel36 |          |          | 4720 Competitive |                   |             |          | •                   |
|                  |         | Cloudpath     | -JimS         |          |          |                  |                   |             |          | -                   |

• Now click on the AP Group Name to edit

| cisco                    | <u>M</u> ONITOR | <u>W</u> LANs    | CONTROLLER                                           | WIRELESS   | SECURITY      | MANAGEME | SA<br>INT C <u>O</u> MM | a <u>v</u> e coning<br>1ANDS | HELP    | <u>P</u> ing Logo<br><u>F</u> EEDBACK | ut <u>k</u> eiresi<br><mark>i H</mark> ome |
|--------------------------|-----------------|------------------|------------------------------------------------------|------------|---------------|----------|-------------------------|------------------------------|---------|---------------------------------------|--------------------------------------------|
| WLANs<br>• WLANs         |                 | Ap Grou          | ps > Edit                                            | BE Profile | nS'           | 802.11u  | Location                | Ports                        | /Module | < Ba                                  | ck                                         |
| WLANS Advanced AP Groups |                 |                  |                                                      |            |               |          |                         | A                            | Apply   |                                       |                                            |
|                          |                 | AP Gro<br>AP Gro | up Name<br>up Description                            | Cloudpath  | loudpath-JimS |          |                         |                              |         |                                       |                                            |
|                          |                 | NAS-ID<br>Enable | Client Traffic Qin                                   | Q O        |               |          |                         |                              |         |                                       |                                            |
|                          |                 | Enable<br>QinQ S | DHCPv4 QinQ <sup>3</sup><br>ervice Vlan Id <u>10</u> | 0          |               |          |                         |                              |         |                                       |                                            |
|                          |                 | CAPW             | AP Preferred Mode                                    | e 🗌 Not-(  | Configured    |          |                         |                              |         |                                       |                                            |

• Go to the **WLANs** tab

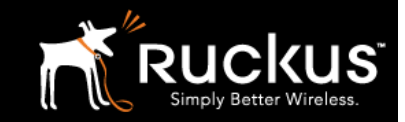

Deploying a Cloudpath workflow on a Cisco WLAN Controller

#### November 2017

| <u>M</u> ONITOR                 | <u>W</u> LANs | CONTROLLER   | WIRELESS | SECURITY   | MANAGEMENT     | COMMANDS     | HELP    | FEEDBACK | <b>n</b> j |
|---------------------------------|---------------|--------------|----------|------------|----------------|--------------|---------|----------|------------|
| Ap Group                        | os > Edit     | 'Chudpath2   |          |            |                |              |         |          | < Back     |
| General                         | WLAN          | RF Profil    | e APs    | 802.11u    | Location       | Ports/Module |         |          |            |
|                                 |               |              |          |            |                |              |         | Add New  |            |
| Add Nev                         | v             |              |          |            | -              |              |         |          |            |
| WLAN S                          | SID           | BasicDevConf | (15)     | \$         |                |              |         |          |            |
| Interfac<br>/Interfa<br>Group(0 | ce<br>G)      | management   |          | \$         | 1              |              |         |          |            |
| SNMP N                          | AC State      | Add Can      | cel      |            |                |              |         |          |            |
| WLAN ID                         | WLAN          | N SSID(2)(6) |          | Interface/ | Interface Grou | p(G) SNM     | P NAC S |          |            |
| 14                              | CP-po         | rtal-JimS    |          | manageme   | nt             | Disab        | led     |          |            |
|                                 |               |              |          |            |                |              |         |          |            |

- o In the WLANs tab, click the Add New button
  - Choose the WLAN SSID of the onboarding portal
  - Choose the interface for the WLAN
  - Click Add
- o repeat for the authenticated WLAN
  - In the WLANs tab, click the Add New button
  - Choose the WLAN SSID of the 802.1X authenticated WLAN
  - Choose the **interface** for the WLAN
  - Click Add

Be careful not to add the wrong WLAN or an extra WLAN. To remove a WLAN, the group has to be deleted and recreated.

Deploying a Cloudpath workflow on a Cisco WLAN Controller

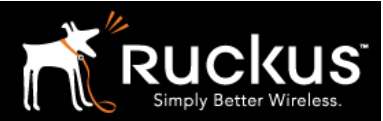

November 2017

| MONITOR   | <u>W</u> LANs |                    | WIRELESS | SECURITY   | MANAGEMEN | T COMMANDS       | HELP                     | FEEDBACK       | n <u>H</u> om |
|-----------|---------------|--------------------|----------|------------|-----------|------------------|--------------------------|----------------|---------------|
| Ap Groups | s > Edit      | 'Cloudpath2        | · .      | 1          |           |                  |                          |                | < Back        |
| General   | WLAN          | s RF Profil        | e APs    | 802.11u    | Location  | Ports/Module     |                          |                |               |
| APs curre | ntly in th    | e Group<br>Etherne | t MAC    | Remove AP: | S Add APs | d.74ff.8382-JimS | <b>Group</b><br>default- | Name<br>-group | Add APs       |

- o Go to the **APs** tab
  - Under Add APs to the Group, check the APs that will be part of the group and will service our two WLANs
  - Click Add APs

Configuration of the WLC is done and ready for testing.

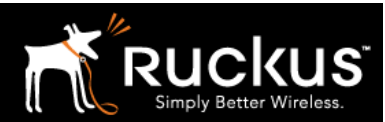

November 2017

### 10) Don't do this: Configuring Web Auth default policy option

A global Web Auth policy can be set for the WLAN controller. The Onboarding Portal can be setup under the Security -> Web Auth menu. Best Practices are to add the onboarding Prtal URL to the WLAN profile as we did above. Associating the onboarding profile to only specific SSIDs is cleaner and more flexible. Furthermore, the MAC auth Guest passthrough from the onboarding profile does not work correctly when using the global Web Auth setting. However, if you are NOT using MAC auth passthrough, this configuration does work, and is included here for completeness.

|                                                                                                    | MONITOR                                        | WLANs                                                                                 | CONTROLLER                                                                       | WIRELESS | SECURITY                                         | MANAGEMENT                | Save Conr  | iguration<br>HELP | FEEDBACK |       |
|----------------------------------------------------------------------------------------------------|------------------------------------------------|---------------------------------------------------------------------------------------|----------------------------------------------------------------------------------|----------|--------------------------------------------------|---------------------------|------------|-------------------|----------|-------|
| Security                                                                                                    | Web                                            | Login Pa                                                                              | ige                                                                              |          |                                                  |                           | - <u>-</u> | F                 | Preview  | Apply |
| <ul> <li>AAA         <ul> <li>General</li> <li>RADIUS</li> <li>Authentication</li> <li>Accounting</li> <li>Fallback</li> <li>DNS</li> <li>Downloaded AVP</li> </ul> </li> <li>TACACS+         <ul> <li>LDAP</li> <li>Local Net Users</li> <li>MAC Filtering</li> <li>Disabled Clients</li> <li>User Login Policies</li> <li>AP Policies</li> <li>Password Policies</li> </ul> </li> <li>Local EAP         <ul> <li>Advanced EAP</li> <li>Priority Order</li> <li>Certificate</li> <li>Access Control Lists</li> <li>Wireless Profestion</li> <li>Web Auth</li> <li>Web Login Page<br/>Certificate</li> </ul> </li> </ul> | Web<br>Redii<br>Login<br>Exter<br>QrCc<br>QrCc | Authentica<br>rect URL aft<br>n Success P<br>rnal Webau<br>ode Scannin<br>ide Scannin | tion Type<br>ter login<br>age Type<br>th URL<br>g Bypass Timer<br>g Bypass Count | htt      | External (Red<br>https://demo.<br>ps://demo.clou | firect to external second | erver) •   | Workflow/         |          |       |
| TrustSec                                                                                                    |                                                |                                                                                       |                                                                                  |          |                                                  |                           |            |                   |          |       |

- o Click on **Security**
- In the Security menu, expand Web Auth and choose Web Login Page
- o For Web authentication Type choose External (Redirect to external server)
- o At External Webauth URL insert the Cloudpath ES enrollment URL found in section 1
- Click apply

Now any WLAN with a L3 security policy set to Web Policy will default to the Cloudpath URL

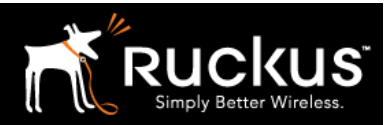

November 2017

## About Ruckus

Headquartered in Sunnyvale, CA, Ruckus Wireless, Inc. is a global supplier of advanced wireless systems for the rapidly expanding mobile Internet infrastructure market. The company offers a wide range of indoor and outdoor "Smart Wi-Fi" products to mobile carriers, broadband service providers, and corporate enterprises, and has over 36,000 end-customers worldwide. Ruckus technology addresses Wi-Fi capacity and coverage challenges caused by the ever-increasing amount of traffic on wireless networks due to accelerated adoption of mobile devices such as smartphones and tablets. Ruckus invented and has patented state-of-the-art wireless voice, video, and data technology innovations, such as adaptive antenna arrays that extend signal range, increase client data rates, and avoid interference, providing consistent and reliable distribution of delay-sensitive multimedia content and services over standard 802.11 Wi-Fi. For more information, visit http://www.ruckuswireless.com.

Ruckus and Ruckus Wireless are trademarks of Ruckus Wireless, Inc. in the United States and other countries.

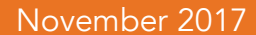

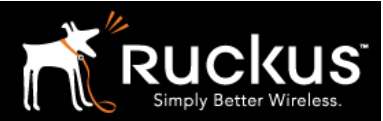

## Copyright 2017 Ruckus Wireless, Inc. All Rights Reserved.

Copyright Notice and Proprietary Information No part of this documentation may be reproduced, transmitted, or translated, in any form or by any means without prior written permission of Ruckus Wireless, Inc. ("Ruckus"), or as expressly provided by under license from Ruckus

#### **Destination Control Statement**

Technical data contained in this publication may be subject to the export control laws of States law is prohibited. It is the reader's responsibility to determine the applicable regulations and to comply with them.

#### **Disclaimer**

THIS DOCUMENTATION AND ALL INFORMATION CONTAINED HEREIN ("MATERIAL") IS PROVIDED FOR GENERAL INFORMATION PURPOSES ONLY. RUCKUS AND ITS LICENSORS MAKE NO WARRANTY OF ANY KIND, EXPRESS OR IMPLIED, WITH REGARD TO THE MATERIAL, INCLUDING, BUT NOT LIMITED TO, THE IMPLIED WARRANTIES OF MERCHANTABILITY, NON-INFRINGEMENT AND FITNESS FOR A PARTICULAR PURPOSE, OR THAT THE MATERIAL IS ERROR-FREE, ACCURATE OR RELIABLE. RUCKUS RESERVES THE RIGHT TO MAKE CHANGES OR UPDATES TO THE MATERIAL AT ANY TIME.

#### **Limitation of Liability**

IN NO EVENT SHALL RUCKUS BE LIABLE FOR ANY DIRECT, INDIRECT, INCIDENTAL, SPECIAL OR CONSEQUENTIAL DAMAGES, OR DAMAGES FOR LOSS OF PROFITS, REVENUE, DATA OR USE, INCURRED BY YOU OR ANY THIRD PARTY, WHETHER IN AN ACTION IN CONTRACT OR TORT, ARISING FROM YOUR ACCESS TO, OR USE OF, THE MATERIAL